## **Point to Point Schedule**

★定義:積み港や揚げ港を指定、スケジュール検索を行う画面。

#### ■Step1

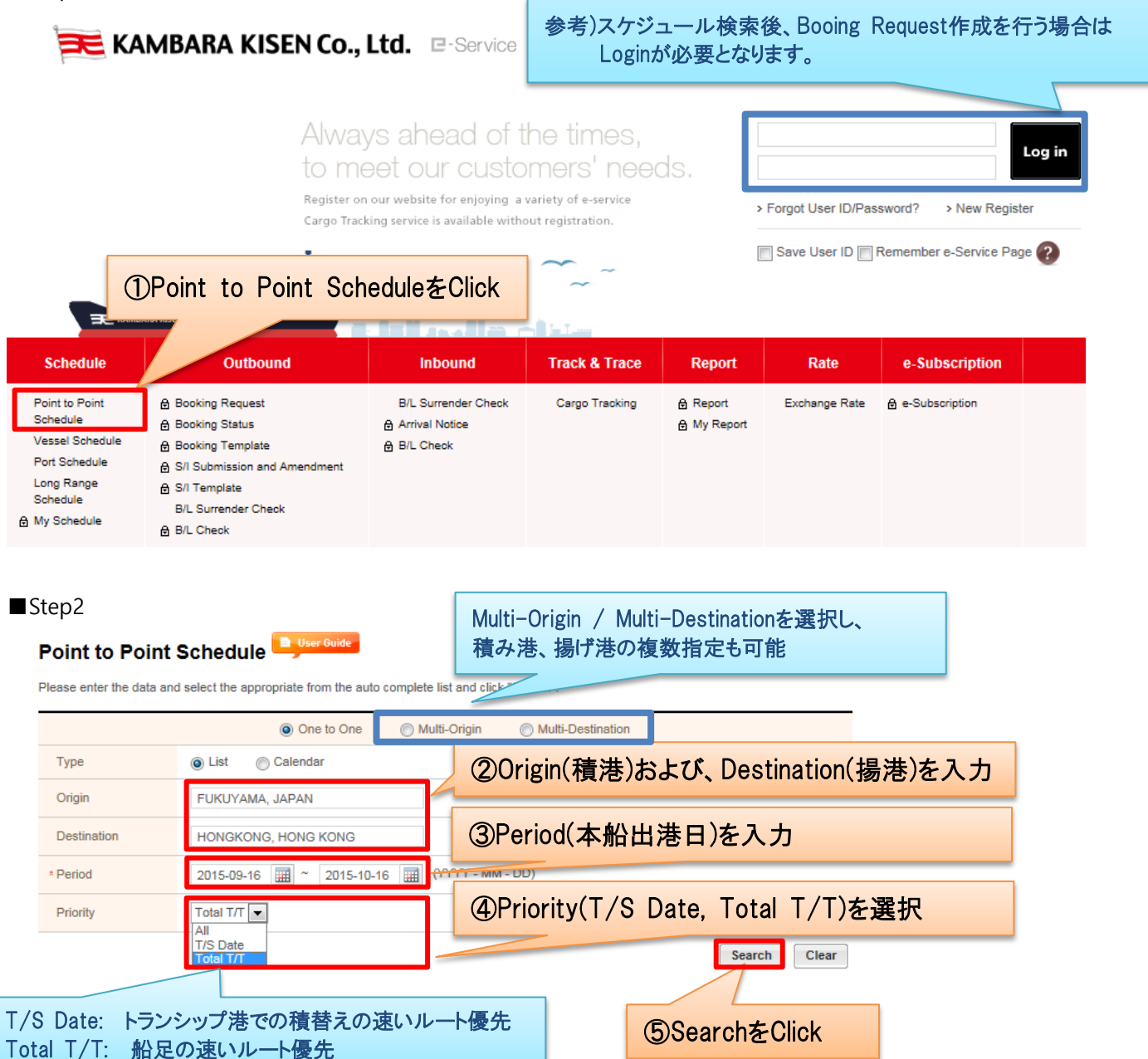

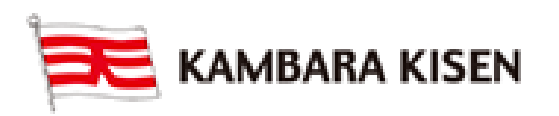

## Schedule

### ■Step3

### ①Priority 「Total T/T」選択 (船足の速いルート優先)

|             | One to One One Multi-Origin OMUlti-Destination                                                                                                    |
|-------------|----------------------------------------------------------------------------------------------------|
| Туре        | List      Calendar     Calendar |
| Origin      | FUKUYAMA, JAPAN                                                                                                    |
| Destination | PORT KELANG NORTH, MALAYSIA                                                                                                    |
| * Period    | 2015-09-13 🗰 ~ 2015-09-26 🖼 (YYYY - MM - DD)                                                                                                    |
| Priority    | Total T/T                                                                                                    |
|             | Search Clear                                                                                                    |

|                       |                 |                     |                   |                     |      |                     | _      | Tota   | 1:4 |
|-----------------------|-----------------|---------------------|-------------------|---------------------|------|---------------------|--------|--------|-----|
| Cargo<br>Closing Time | Loading Port    | Departure<br>Date   | Discharging Port  | Arrival Date        | Lane | Vessel              | T/Time | e(Day) | Γ   |
| choosing third        |                 | Date                |                   |                     |      |                     | Ocean  | Total  |     |
| 2015-09-24            | FUKUYAMA        | 2015-09-25 (Fri)    | SHANGHAI          | 2015-09-29<br>(Tue) | ST2  | MUSE 0373W          |        | 27     | ^   |
| (Thu)                 | SHANGHAI        | 2015-10-14<br>(Wed) | PORT KELANG NORTH | 2015-10-22<br>(Thu) | FDR  | RHL CONCORDIA 0012W | 20     | 21     | E   |
| 2015-00-18 (Eri)      | <u>FUKUYAMA</u> | 2015-09-21<br>(Mon) | <u>SHANGHAI</u>   | 2015-09-26 (Sat)    | ST1  | CONTRAIL SKY 0258W  | 20     | 20     | ľ   |
| 2013-08-16 (Ph)       | SHANGHAI        | 2015-10-04<br>(Sun) | PORT KELANG NORTH | 2015-10-20<br>(Tue) | FDR  | HANJIN XIAMEN 0051W | 20     | 30     | J   |

### ②Priority 「T/S Date」選択。 (積替えの速いルート優先)

|             | One to One     Multi-Origin     Multi-Destination                                                                                                    |
|-------------|----------------------------------------------------------------------------------------------------|
| Туре        | List      Calendar     Calendar |
| Origin      | FUKUYAMA, JAPAN                                                                                                    |
| Destination | PORT KELANG NORTH, MALAYSIA                                                                                                    |
| * Period    | 2015-09-13 🖼 ~ 2015-09-26 🖼 (YYYY - MM - DD)                                                                                                    |
| Priority    | T/S Date                                                                                                    |

|                     |              |                              |                   |                     |      | s                     | earch  | Clea           | r      |          |
|---------------------|--------------|------------------------------|-------------------|---------------------|------|-----------------------|--------|----------------|--------|----------|
| Cargo               | Loading Port | Departure                    | Discharging Port  | Arrival Date        | Lane | Vessel                | T/Time | Tota<br>e(Day) | al : 4 |          |
| Closing Time        | FUKUYAMA     | 2015-09-14<br>(Map)          | SHANGHAI          | 2015-09-19 (Sat)    | ST1  | TRIDENT 0205W         | Ocean  | Total          | ^      | 積替えまで2日間 |
| 2015-09-11 (Fri)    | SHANGHAI     | (Mon)<br>2015-09-21<br>(Mon) | PORT KELANG NORTH | 2015-10-27<br>(Tue) | FDR  | OOCL EUROPE 0110W     | 43     | 44             | =      |          |
| 0046 00 47          | FUKUYAMA     | 2015-09-18 (Fri)             | SHANGHAI          | 2015-09-22<br>(Tue) | ST2  | MUSE 0372W            |        |                |        | 積替えまで5日間 |
| 2015-09-17<br>(Thu) | SHANGHAI     | 2015-09-27<br>(Sun)          | PORT KELANG NORTH | 2015-10-13<br>(Tue) | FDR  | HANJIN NEW YORK 0032W | 25     | 26             |        |          |

※Priority "All"の検索結果は、T/S Dateにした場合と同様※"Total T/T"が初期値設定 (変更可)

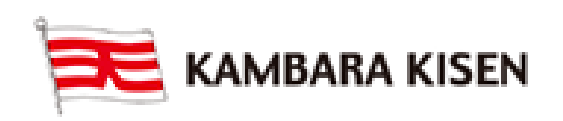

## Schedule

| ■参考                          |                                                                |                             |                                                                       |                       |                |                  |                        |                                                                                                    |
|------------------------------|----------------------------------------------------------------|-----------------------------|-----------------------------------------------------------------------|-----------------------|----------------|------------------|------------------------|----------------------------------------------------------------------------------------------------|
| ①Type 「Cale                  | endar」を選択し、カ                                                   | リレンダー表                      | 示可能                                                                   |                       |                |                  |                        |                                                                                                    |
|                              |                                                                | <ol> <li>Calence</li> </ol> | harを選択                                                                |                       |                |                  |                        |                                                                                                    |
| Туре                         | O List O Calendar                                              |                             |                                                                       |                       |                |                  |                        |                                                                                                    |
| Origin                       | FUKUYAMA, JAPAN                                                |                             |                                                                       |                       |                |                  |                        |                                                                                                    |
| Destination                  | PORT KELANG NORTH, MALAY                                       | SIA                         |                                                                       |                       |                |                  |                        |                                                                                                    |
| * Period                     | 2015 Vear 09 Vonth                                             |                             |                                                                       | C                     | 2)Sear         | chをClick         |                        |                                                                                                    |
| Priority                     | All                                                            |                             |                                                                       |                       |                |                  |                        |                                                                                                    |
|                              |                                                                |                             |                                                                       |                       | Search         | Clear            |                        |                                                                                                    |
|                              |                                                                | < 2015. 9                   | >                                                                     |                       |                |                  |                        |                                                                                                    |
| SUN                          | MON TUE                                                        | WED                         | THU                                                                   | FRI                   |                | SAT              |                        |                                                                                                    |
|                              | 1                                                              | 2                           | 3                                                                     | 4 MUSE 03             | 70W 5          |                  |                        |                                                                                                    |
| カレンダーに出                      | 港日の本船名が表示                                                      |                             |                                                                       |                       |                |                  |                        |                                                                                                    |
| ※1st 船のみ:                    | カレンダーに表示                                                       | -                           | 10                                                                    | 11 MUSE 03            | 71W 12         |                  |                        |                                                                                                    |
| ※I/S港以降(                     | の2nd船は本船名をCli                                                  | ck後、                        |                                                                       |                       |                |                  |                        |                                                                                                    |
|                              |                                                                | 40                          | 47                                                                    | 10                    | 40             |                  |                        |                                                                                                    |
| 15 14                        | 0205W                                                          | 16                          | 17                                                                    | Booking               | 7 <u>2W</u> 19 |                  |                        |                                                                                                    |
|                              |                                                                |                             |                                                                       |                       |                |                  |                        |                                                                                                    |
| 20 21                        | CONTRAIL 22<br>SKY 0256W                                       | 23                          | 24                                                                    | 25 MUSE 03<br>Booking | 26             |                  |                        |                                                                                                    |
| L                            | Booking                                                        |                             |                                                                       |                       |                | ためたつにった          | Dotoil So              | hoduloがまニ                                                                                                    |
| 27 28                        | BOOKING                                                        | UIICK で、指<br>equestの登       | 定 本 船 に し に 最 が 可 能                                                   |                       |                |                  | Detail 30              | The dule to the dule to the du |
|                              | Booking ※要Login                                                |                             | 105 C                                                                 |                       |                |                  |                        |                                                                                                    |
| お気に入りのス                      | <br>本船をクリックしま <sup>-</sup>                                     | すと、 当該語                     | 洋細情報がオ                                                                | ミップア                  | °でま            | <b>長示されま</b> っ   | t                      |                                                                                                    |
|                              |                                                                |                             |                                                                       |                       |                |                  | , 0                    |                                                                                                    |
| Detail Schedule              |                                                                |                             |                                                                       |                       | Ļ              |                  |                        |                                                                                                    |
| > Route Information          |                                                                |                             |                                                                       |                       |                | Total : 26 Da    | ays(Ocean : 25 Days    | )                                                                                                    |
| Carrier (Mode)               | Departure                                                      | ETD                         | Arrival                                                               |                       | ETA            | T/Time           | Co2 Emission<br>(1TEU) |                                                                                                    |
| MUSE 0372W<br>(ST2)          | EUKUYAMA<br>(FUKUYAMA INTERNATIONAL<br>CONTAINER TERMINAL)     | 2015-09-18 12:00            | <u>SHANGHAI</u><br>(SHANGHAI INT'L PORT (G<br><u>CO.,LTD. (WGQ2))</u> | ROUP) 201             | 5-09-22 08:00  | 3 days 18 hours  | KG                     |                                                                                                    |
| HANJIN NEW YORK 003<br>(RFG) | 2W SHANGHAI<br>(SHANGHAI INTL PORT (GROUP)<br>CO.,LTD. (WGQ2)) | 2015-09-27 07:00            | PORT KELANG NORT<br>(Port Kelang North Po                             | <u>rH</u> 201         | 5-10-13 22:00  | 16 days 15 hours | KG                     |                                                                                                    |

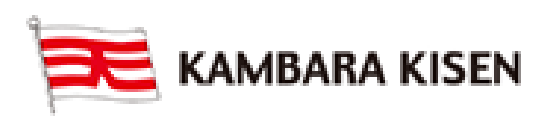

# Schedule

| )積み港or揚             | げ港の複数                                        | 指定可(N                    | lulti-Orig   | gin /        | Multi-Des           | stinatio      | on)                         |                 |               |               |      |
|---------------------|----------------------------------------------|--------------------------|--------------|--------------|---------------------|---------------|-----------------------------|-----------------|---------------|---------------|------|
|                     |                                              | One to O                 | ne 🍥 I       | Multi-Ori    | gin 🔘 M             | lulti-Destir  | nation                      |                 |               |               |      |
| Туре                | List                                         | Calendar                 |              |              |                     |               | ついつ                         | れかを             | 選択            |               |      |
| Origin1             | FUKUYAMA                                     | A, JAPAN                 |              | +            |                     |               | Multi                       | -Origin         | 之<br>: 積港     | の複            | 数指定  |
| Origin2             | MIZUSHIMA                                    | A, JAPAN                 |              |              |                     |               | Multi-                      | -Destin         | ation         | :揚港           | の複数  |
| Origin3             | HIROSHIM                                     | A, JAPAN                 |              | -            |                     |               |                             |                 |               |               |      |
| Destination         | SHANGHAI                                     | , CHINA                  |              |              | (2)複数<br>プニー        | な港を<br>スポタ    | 登録<br>ゝヶょ                   | ᇧᆂᆧ             | <u>明2</u> 白 十 | -             |      |
| Period              | 2015-09-13                                   | 2015                     | 5-09-26 🧱    | ) (mm        | マイナ                 | ースボイ          | ン、 <sup>1</sup> 2マ<br>タン: 港 | 名入力             | 欄削            | 」<br>除        |      |
| Priority            | All                                          |                          |              |              |                     |               |                             |                 |               |               |      |
|                     |                                              |                          |              |              |                     |               |                             | S               | earch         | Clea          | r    |
|                     |                                              |                          |              |              |                     |               |                             |                 |               |               |      |
| UKUYAMA, JAPA       | N MIZUSHIMA,                                 | , JAPAN HIF              | ROSHIMA, JA  | APAN         |                     |               | 3Sea                        | chをClia         | ck            |               |      |
| From : MIZUSHIM     | IA, JAPAN To                                 | : SHANGHAI               |              |              |                     |               |                             |                 |               |               |      |
| 54672010-00-10      | 指定                                           | した港がタフ                   | ブ表示          |              |                     |               |                             |                 |               | Tota          |      |
|                     |                                              |                          |              |              |                     |               |                             |                 | T/Tim         | e(Dav)        | 11.4 |
| Closing Time        | Loading Port                                 | Departure<br>Date        | Dischargin   | g Port       | Arrival Date        | Lane          | Ve                          | ssel            | Ocean         | Total         |      |
| 2015-09-13<br>(Sun) | MIZUSHIMA                                    | 2015-09-14<br>(Mon)      | SHANG        | HAI          | 2015-09-19 (Sat)    | QT.           |                             | T 0205W         | 4             | 5             | *    |
| 2015-09-17<br>(Thu) | Vessel                                       | 、<br>(青字)Clic            | krevesse     | el Sch       | eduleを表             | 示             | м                           | <u>72W</u>      | 3             | 4             |      |
| 2015-09-20<br>(Sun) | MIZUSHIMA                                    | (Mon)                    | SHANG        | HAI          | 2015-09-26 (Sat)    | ST1           | CONTR                       | Y 0258W         | 4             | 5             |      |
| 2015-09-24<br>(Thu) | MIZUSHIMA                                    | 2015-09-25 (Fri)         | SHANG        | HAI          | 2015-09-29<br>(Tue) | ST2           | м                           | <u>73W</u>      | 3             | 4             |      |
| /essel Scher        | lule                                         |                          |              |              |                     |               |                             |                 |               |               |      |
| Vessel TRID         |                                              |                          |              | Lan          | a ST1               |               |                             |                 |               |               |      |
|                     | <u>/////////////////////////////////////</u> |                          |              | Lan          | 511                 |               | _                           |                 |               |               |      |
| Full Schedule       |                                              |                          |              |              |                     |               |                             | 7               | Tota          | l : <b>10</b> |      |
| Port                |                                              | Terminal                 |              | A            | rrival Time         | Ber           | thing Time                  | Depar           | ture Time     |               |      |
| TIANJIN, XINGANG    | TIANJIN ORIENT<br>CO.,LTD.                   | CONTAINER TE             | RMINALS      | <b>a</b> 201 | 5-09-07 17:06       | <b>a</b> 2015 | -09-08 10:24                | <b>2</b> 015-   | 09-08 19:4    | 42            |      |
| DALIAN              | DALIAN CONTAI                                | NER TERMINAL             | COLTD        | <b>a</b> 201 | 5-09-09 10:30       | <b>a</b> 2015 | -09-09 23:50                | <b>2</b> 015-   | 09-10 08:     | 50            |      |
| QINGDAO, CHINA      | Qinqdao Qianwar                              | n Container Termi        | nal Co.,Ltd. | <b>B</b> 201 | 5-09-11 01:42       | <b>B</b> 2015 | i-09-11 06:42               | <b>2015-</b>    | 09-11 18:     | 06            |      |
| FUKUYAMA            | FUKUYAMA INTE                                | ERNATIONAL CO            | NTAINER      | <b>E</b> 201 | 5-09-13 17:06       | <b>a</b> 2015 | i-09-14 04:24               | <b>2</b> 015-0  | 09-14 10:     | 18            |      |
| MIZUSHIMA           | MIZUSHIMA POR                                | RT INTERNATION<br>RMINAL | IAL          | <b>a</b> 201 | 5-09-14 12:48       | <b>a</b> 2015 | -09-14 13:55                | <b>E</b> 2015-  | 09-14 22:     | 50            |      |
| HIROSHIMA           | HIROSHIMA POP                                | RT INT'L CNTR T          | MNL          | <b>E</b> 201 | 5-09-15 07:00       | <b>E</b> 2015 | 6-09-15 07:06               | <b>A</b> 2015-  | 09-15 11:     | 25            |      |
| HOSOSHIMA           | HOSOSHIMA CO                                 | ONTAINER TERM            | IANL         | <b>a</b> 201 | 5-09-15 19:42       | <b>6</b> 2015 | -09-15 21:54                | <b>A</b> 2015-  | 09-16 00:     | 30            |      |
| SHIBUSHI            | TOYO FUTO SH                                 | IBUSHI CY                |              | <b>E</b> 201 | 5-09-16 06:30       | <b>6</b> 2015 | -09-16 09:06                | <b>a</b> 2015-0 | 09-16 16:     | 30            |      |
|                     |                                              |                          |              |              |                     |               |                             |                 |               |               |      |

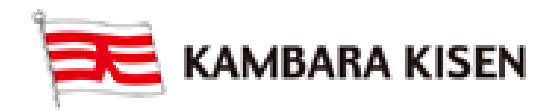